| So loggen Sie sich bei Munzinger ein:  | STADTBIBLIOTHEK<br>CHUR            |
|----------------------------------------|------------------------------------|
| 1) Wählen Sie "Mit Bibliotheksausweis" | BIBLIOTECA DA LA<br>CITAD DA CUIRA |
| Anmeldung erforderlich<br>MUNZINGER    | BIBLIOTECA DELLA<br>CITTÀ DI COIRA |
| Benutzername                           |                                    |
| Passwort                               |                                    |
| > mit Bibliotheksausweis ANMELDEN      |                                    |

## 2) Geben Sie "Chur" in das erste Feld ein und wählen Sie "Stadtbibliothek" aus

|   | Anmeldung erforderlich<br>MUNZINGER                               |   |
|---|-------------------------------------------------------------------|---|
| [ | chur                                                              | ] |
|   | Chur (CH), Bibliothek Bildungszentrum für Gesundheit und Soziales |   |
|   | Chur (CH), Gewerbliche Berufsschule Chur Bibliothek               |   |
| _ | Chur (CH), Kantonsbibliothek Graubünden                           | - |
|   | Chur (CH), Mediothek Bündner Kantonsschule                        |   |
|   | Chur (CH), Stadtbibliothek                                        |   |
|   | Churwalden (CH), Bibliothek                                       |   |

3) Im zweiten Feld geben Sie "SBC" plus Ihre Q-Nummer vom Benutzerausweis ein (z.B. "SBCQ123456").

Im dritten Feld Ihr Passwort, welches Sie auch für den Onlinekatalog benutzen:

erste 2 Buchstaben Nachname + erste 2 Buchstaben Vorname (Bsp. meha für Meier, Hans, oder Ihr gewähltes Bibliothekspasswort)

| Anmeldung erforderlich<br>MUNZINGER |  |
|-------------------------------------|--|
| Chur (CH), Stadtbibliothek          |  |
| > Kunde/Firma ANMELDEN              |  |

→ Sie werden über die Kantonsbibliothek Graubünden angemeldet